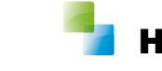

# Wijzigingsdocument 10.3.1.0

Aeolus Back v1.1 3-7-2018 Horlings & Eerbeek Automatisering BV behoudt zich het recht informatie in dit document te allen tijde te kunnen wijzigen, zonder hiervan nadere aankondiging te doen. Tenzij anders aangegeven zijn de hierin genoemde voorbeelden fictief en niet gebaseerd op werkelijke bedrijven, organisaties, producten, domeinnamen, e-mailadressen, logo's, personen, plaatsen of evenementen. Niets uit dit document mag worden nagemaakt en/of openbaar worden gemaakt door middel van druk, fotokopie, microfilm of op welke andere wijze dan ook zonder voorafgaande schriftelijke toestemming van Horlings & Eerbeek Automatisering BV. Het is de verantwoordelijkheid van de gebruiker om overeenkomstig de hiervoor geldende wetten op het copyright te handelen.

In dit document zijn onderdelen (software, tekst, foto's en tabellen) opgenomen waarop intellectuele eigendomsrechten (auteursrechten, databankrechten en merkrechten) rusten. Horlings & Eerbeek Automatisering BV behoudt zich dienaangaande nadrukkelijk alle rechten voor.

Horlings & Eerbeek Automatisering BV

maart 2009

V1.1 AEOLUS

WIJZIGINGSDOCUMENT 10.3.1.0

Horlings & Eerbeek | Automatisering B.V.

# Inhoud

| HOOFDSTUK 1 | Alger         | neen                                                                                   | . 4 |
|-------------|---------------|----------------------------------------------------------------------------------------|-----|
|             | 1.1           | Intro                                                                                  | . 4 |
|             | 1.2           | Normen toegevoegd                                                                      | . 4 |
|             | 1.3           | Opschonen adressen                                                                     | . 4 |
|             | 1.4           | Voorbereiding voor nieuwe Verhuizingen lijst                                           | . 4 |
| HOOFDSTUK 2 | Voor          | de consulent                                                                           | . 5 |
|             | 2.1           | Automatisch actualiseren persoon aangepast                                             | . 5 |
|             | 2.2           | Persoon handmatig actualiseren                                                         | . 5 |
|             | 2.3           | Ouders tonen in 315 wizard bij jeugdige cliënten                                       | . 7 |
|             | 2.4           | Woonplaatsbeginsel controle voor jeugdigen in de 315 wizard                            | . 8 |
|             | 2.5<br>werkp  | Afnemersindicatie direct plaatsen in 315 wizard of nieuw proces                        | . 9 |
| HOOFDSTUK 3 | Voor          | de applicatiebeheerder                                                                 | 10  |
|             | 3.1<br>BRP/0  | Aanpassen aantal dagen voor tonen van melding dat klant via GBA moet worden bijgewerkt | 10  |
|             | 3.2<br>aange  | Eventlog voor loggen welke gebruiker gegevens heeft                                    | 11  |
|             | 3.3<br>make   | Voorziening resultaten in 315 berichten soepeler of strenger n 12                      |     |
|             | 3.4           | Vervolgacties instellen voor 315                                                       | 13  |
|             | 3.5<br>declai | Marges voor afrondingsverschillen in een 303 factuur of<br>ratie                       | 14  |

V1.1 AEOLUS

WIJZIGINGSDOCUMENT 10.3.1.0

# HOOFDSTUK 1 Algemeen

# 1.1 Intro

Dit document geeft u inzicht in een aantal grote wijzigingen in de update. Voor een overzicht met alle wijzigingen verwijzen wij u door naar het wijzigingsdocument op onze supportsite onder 'Wat is Nieuw'. <u>https://support.hene.nl/back</u>

# 1.2 Normen toegevoegd

De normen per 1 juli 2018 zijn toegevoegd in deze update.

# 1.3 Opschonen adressen

In deze update hebben wij een aantal adresproblemen onderzocht.

De volgende situaties worden ontdubbeld in deze update:

- Dubbele adressen die met de begin- en einddatum binnen elkaar vallen
- Dubbele adressen die aaneensluitend achter elkaar liggen

De volgende situaties zijn opgelost in deze update:

- Fout opgelost waardoor buitenlandse adressen worden verdubbeld
- Fout opgelost waardoor een adres verdubbeld wordt als er geen begindatum uit het BRP (GBA) meekomt
- Fout opgelost waardoor het verkeerde adres wordt opengelaten als een persoon voor één dag op een ander adres woont

# 1.4 Voorbereiding voor nieuwe Verhuizingen lijst

In de aankomende lijstenupdate willen wij de Verhuizingen lijst verbeteren.

Ter voorbereiding hebben wij in versie 10.3.1.0 de actualisatiedatum toegevoegd voor adressen.

De actualisatiedatum is wanneer er voor het laatst een BRP (GBA) vraag is gedaan, en de `gewijzigd op' datum is wanneer het adres is gewijzigd.

| Cliënten                                               | Cliënt<br>⊟- Cliënt<br>⊕- Klantenkaart<br>⊕- Financieel                                                                                                    | Adres                                                                                                    | Acties 🔻 🔞 🔻                                                                                                    |                |                    |
|--------------------------------------------------------|----------------------------------------------------------------------------------------------------|----------------------------------------------------------------------------------------------------|----------------------------------------------------------------------------------------------------|----------------|--------------------|
| Agenda<br>Taken<br>Intake<br>Organisaties<br>Berichten | <ul> <li>Algemeen</li> <li>Adressen</li> <li>Adres</li> <li>Relaties</li> <li>Kinderen</li> <li>Partners</li> <li>Arbeidsverhoudingen</li> <li>Arbeidsverhoudingen</li> <li>Arbeidsmarktkwalificaties</li> <li>Beoordelingen/Indicaties</li> <li>Alle dossiers</li> <li>Notities</li> <li>Taken</li> <li>Documenten buiten een doss</li> </ul> | Dit is adres is afkomst<br>Soort adres<br>Locatie<br>Begindatum<br>Streat<br>Huisnummer<br>Huisletter<br>Toevoeging<br>Postbus<br>Antwoordnummer<br>Postcode<br>Woonplaats<br>Buitenland | tig uit het GBA/BRP en kan niet worden<br>Feitelijk adres<br>02-02-2012 •<br>Dorpstraat<br>22<br>•<br>1522W<br>Usseldijk | ı gewijzigd.   |                    |
| 1.1 AEOL                                               | US                                                                                                    | Land<br>Actualisatiedatum<br>Gewijzigd op                                                                                                    | Nedetland<br>256-2018 9:31<br>196-2018 11:19                                                                             | WIJZIGINGSDOCU | MENT 10.<br>BLADZI |

# HOOFDSTUK 2 Voor de consulent

# 2.1 Automatisch actualiseren persoon aangepast

Een persoon wordt nu niet meer automatisch bijgewerkt als u de persoon opent in de Cliënten module.

In het verleden werd er een BRP (GBA) vraag verstuurd bij het openen van de persoon, dit gebeurt nu pas bij het openen van een werkproces zoals een aanvraag of beschikking, mits de persoon (of relaties) in de Huishouding kaart op Akkoord staan.

# 2.2 Persoon handmatig actualiseren

Als de persoon een bepaalde tijd niet is geactualiseerd, dan krijgt u bovenin hiervan een melding. De tijd voordat de melding verschijnt is door uw applicatiebeheerder in te stellen. In de schermafdruk hieronder ziet u hoe de melding eruit ziet.

| Bestand Extra         | Help Administrator                                                                             |                        |            |             |
|-----------------------|------------------------------------------------------------------------------------------------|------------------------|------------|-------------|
| Algemeen              | Messenger, R.<br>BSN / Registratienr 777777642 / 123456<br>Adres Geen actief adres beschikbaar | 7891<br>Iu bijwerken   |            |             |
| Cliënten              | Cliënt<br>⊡ Cliënt<br>                                                                         | Lopende onderzoeken    | Acties 🔻 🕡 | <b>•</b> 22 |
| ი-თ                   |                                                                                                | Kenmerk                | Nummer     | Startdatu   |
|                       | Adressen                                                                                       | Aanvraag jeugd         | 2018_1244  | 14-6-2018   |
| Agenda                | Relaties                                                                                       | Beschikking 0401       | 2018_1249  | 14-6-2018   |
| and the second second | Kinderen                                                                                       | Aanvraag zorg algemeen | 2018_1255  | 22-6-2018   |
| ്ര                    | Partners                                                                                       | Aanvraag jeugd         | 2018_1256  | 22-6-2018   |
|                       | Arbeidsverboudingen                                                                            | Mutatie jeugd          | 2018_1254  | 19-6-2018   |
| Taken                 | Arbeidswarktkwalificaties                                                                      | Aanvraag jeugd         | 2018_1251  | 15-6-2018   |
| -                     | Beoordelingen/Indicaties                                                                       | Aanvraag jeugd         | 2018_1245  | 14-6-2018   |
| K.                    | Alle dessions                                                                                  | Beschikking 3008       | 2018 1253  | 18-6-2018   |
| Intake                | - Notities                                                                                     | Aanvraag jeugd         | 2018_1252  | 18-6-2018   |

Als u klikt op 'Nu bijwerken' dan verschijnt er een nieuwe wizard. Hierin kunt u aangeven welke personen u wilt actualiseren.

| (i) Aeolus            |                         |              |             |                    |            |
|-----------------------|-------------------------|--------------|-------------|--------------------|------------|
| Geef aan welke onderd | lelen u wilt bijwerken. |              |             |                    |            |
| 🗸 Klant               |                         |              |             |                    |            |
| Partners              |                         |              |             |                    |            |
|                       |                         | 2            |             |                    |            |
|                       | [                       | Annuleren    | OK          |                    |            |
|                       |                         |              |             |                    |            |
|                       |                         |              |             |                    |            |
|                       |                         |              |             |                    |            |
|                       |                         |              |             |                    |            |
| V1.1 AEOLUS           |                         |              |             | WIJZIGINGSDOCUMEN  | F 10.3.1.0 |
|                       |                         |              |             | BLA                | DZIJDE :   |
|                       | Een product van         | Horlings & I | Eerbeek   A | utomatisering B.V. |            |

#### V1.1 AEOLUS

Bij het aanmaken van een nieuw werkproces of toevoegen van een nieuw persoon kunt u ook gelijk de persoon en gerelateerde personen actualiseren.

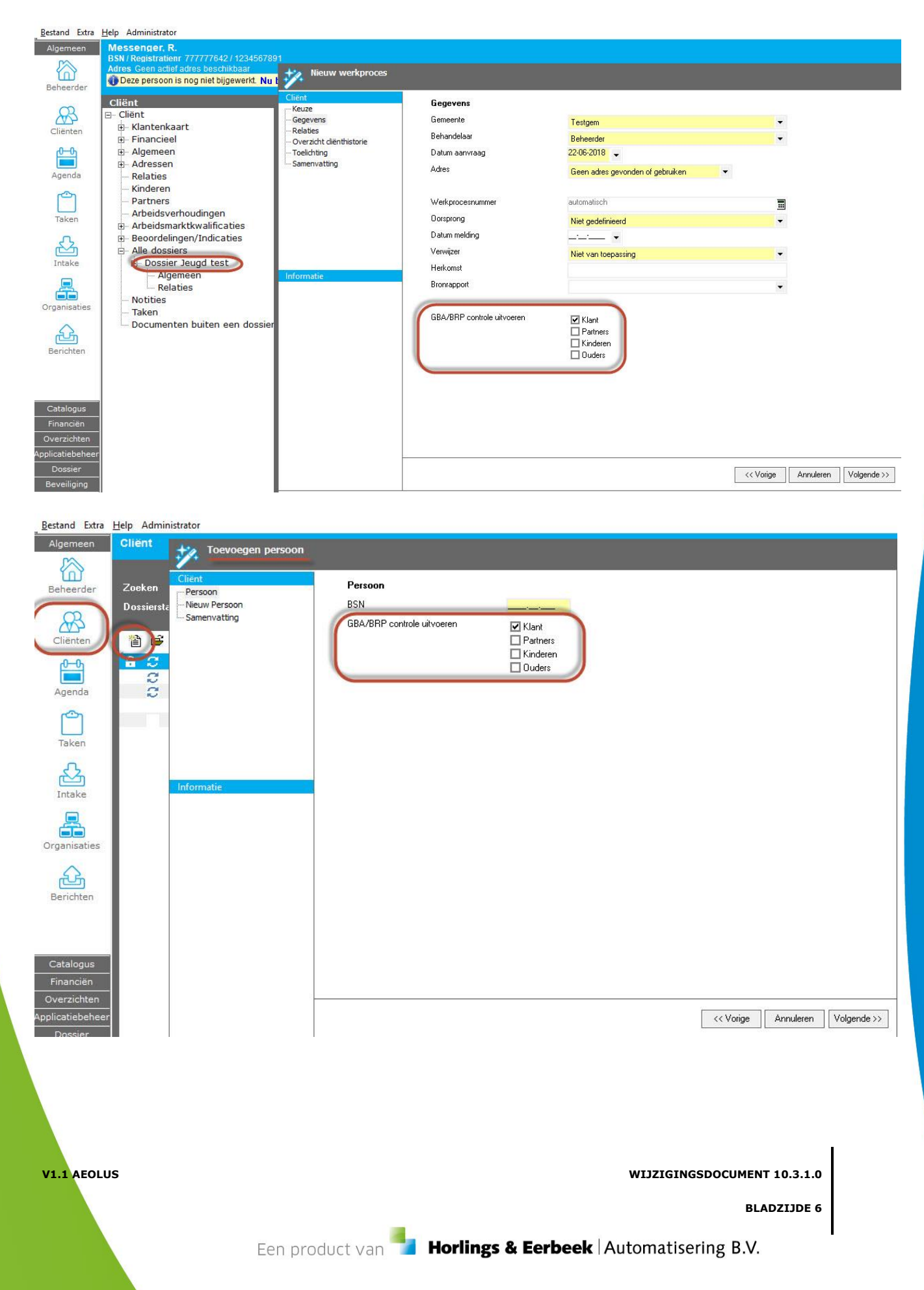

# 2.3 Ouders tonen in 315 wizard bij jeugdige cliënten

Als de cliënt minderjarig is of als het om een JW315 gaat zullen de ouders worden getoond worden in het bericht. U kunt op het blauwe knopje naast de persoon klikken om meer informatie op te halen van de klant.

| 🊧 iJW 31                          | 15 (versie 2.2) (1                                                             | volgnr 19366)                                                      |   |                                               |               |                     |             |
|-----------------------------------|--------------------------------------------------------------------------------|--------------------------------------------------------------------|---|-----------------------------------------------|---------------|---------------------|-------------|
| Client<br>Verwerk berig<br>Regels | ht                                                                             | <b>Klant</b><br>Persoon (gemeente)                                 | B | Dhr. Messenger, R. (Niet b                    | bekend)       |                     | 0           |
| Klant<br>Samenvatting             | 3                                                                              | Burgerservicenummer<br>Ouder                                       |   | 777777642<br>Dhr. Ouder1, H.                  | Geboortedatum | 2-2-2012 (6)        |             |
|                                   | Dhr. H. Ouder:<br>BSN: 777777<br>Geboortedatu<br>Gemeente: Te<br>Persoon heeft | 1<br>770<br>m: 30-5-1964 (54)<br>stgemeente<br>: afnemersindicatie |   | Mevr. Ouder2, T.<br>test (Jeugd)<br>Beheerder | v.            | C Afnemersindicatie | plaatsen    |
|                                   | Deze persoon<br>26-6-2018.                                                     | is laatst bijgewerkt op<br>вenancelaar                             |   | Beheerder                                     |               |                     | •           |
| Informatie                        |                                                                                | Gemeente<br>Datum aanvraag                                         | ~ | Testgemeente                                  |               |                     |             |
|                                   |                                                                                | Werkprocesnummer<br>Adres                                          |   | automatisch<br>Dorpstraat 22 1522IJ, IJs      | sseldijk.     |                     | •           |
|                                   |                                                                                | Verwijzer type<br>Validatiestatus                                  |   | Niet van toepassing<br>Akkoord                | *             |                     |             |
|                                   |                                                                                | Toelichting                                                        |   |                                               |               |                     | ~ ~         |
| 3                                 |                                                                                |                                                                    |   |                                               |               | << Vorige Annuleren | Volgende >> |

V1.1 AEOLUS

WIJZIGINGSDOCUMENT 10.3.1.0

### 2.4 Woonplaatsbeginsel controle voor jeugdigen in de 315 wizard

**NOTE** De woonplaatsbeginsel feature werkt alleen voor inkooporganisaties waarbij de Aeolus Back inrichting is ingericht voor meerdere gemeentes met een standaardgemeente die geen berichten mag versturen

In de 315 wizard wordt de verantwoordelijke gemeente nu overgenomen van de ouders, mits de cliënt minderjarig is.

De gemeente van de ouder wordt gevuld met de gemeente in Aeolus Back met dezelfde gemeentecode. Indien de gemeentecode niet in Aeolus Back staat, dan wordt de gemeente van de ouder gevuld met de standaardgemeente.

De woonplaatsbeginsel controle werkt dus alleen als in de Aeolus Back de inrichting een standaardgemeente staat die geen berichten mag versturen. De woonplaatsbeginsel controle werkt dus niet voor gemeentes waarbij het pakket maar door één gemeente wordt gebruikt.

| ient            | 0  | BSN       | Naam              |                                         |
|-----------------|----|-----------|-------------------|-----------------------------------------|
| Verwerk bericht | E  | 777777642 | Dhr. Messenger B. | 1                                       |
| Regels          | L. |           | onn mesenger, n   | Gemeente kan geen bericht versture      |
| Samenvatting    |    |           |                   |                                         |
|                 |    |           |                   |                                         |
|                 |    |           |                   |                                         |
|                 |    |           |                   |                                         |
|                 |    |           |                   |                                         |
|                 |    |           |                   |                                         |
|                 |    |           |                   |                                         |
|                 |    |           |                   |                                         |
|                 |    |           |                   |                                         |
|                 |    |           |                   |                                         |
|                 |    |           |                   |                                         |
|                 |    |           |                   |                                         |
| formatie        |    |           |                   |                                         |
|                 |    |           |                   |                                         |
|                 |    |           |                   |                                         |
|                 |    |           |                   |                                         |
|                 |    |           |                   |                                         |
|                 |    |           |                   |                                         |
|                 |    |           |                   |                                         |
|                 |    |           |                   |                                         |
|                 |    |           |                   |                                         |
|                 |    |           |                   |                                         |
|                 |    |           |                   |                                         |
|                 |    |           |                   |                                         |
|                 |    |           |                   |                                         |
|                 |    |           |                   |                                         |
|                 |    |           |                   |                                         |
|                 |    |           |                   | Key Key Key Key Key Key Key Key Key Key |
|                 |    |           |                   |                                         |
|                 |    |           |                   |                                         |
|                 |    |           |                   |                                         |
|                 |    |           |                   |                                         |
|                 |    |           |                   |                                         |
|                 |    |           |                   |                                         |
|                 |    |           |                   | I                                       |
| .1 AEOLUS       |    |           |                   | WIJZIGINGSDOCUMENT 10.3.1.0             |
|                 |    |           |                   | BLADZIJDE 8                             |

## 2.5 Afnemersindicatie direct plaatsen in 315 wizard of nieuw werkproces

Bij het verwerken van een 315 bericht of het aanmaken van een nieuw werkproces kunt u nu ook gelijk een afnemersindicatie plaatsen bij de klant.

Bij een JW315 bericht kunt u ook gelijk een afnemersindicatie plaatsen bij de ouder(s).

| VW 315 (Versie 2.2)     | (Volghr 19306)       |   |                            |               |              |          |
|-------------------------|----------------------|---|----------------------------|---------------|--------------|----------|
| ient<br>/erwerk bericht | Klant                |   |                            |               |              | 0        |
| Regels                  | Persoon (gemeente)   | 8 | Dhr. Messenger, R. (Niet b | ekend)        |              |          |
| lant<br>amenyatting     | Burgerservicenummer  |   | 77777642                   | Geboortedatum | 2-2-2012 (6) |          |
| Sancerraturig           | Ouder                | 8 | Dhr. Ouder1, H.            |               |              | _        |
|                         | Ouder                | 8 | Mevr. Ouder2, T.           |               |              | plaatsen |
|                         | Dossier              |   | test (Jeugd)               |               |              | -        |
|                         | Dossierhouder/Nummer |   | Beheerder                  | *             | test         |          |
|                         | Werkproces           |   |                            |               |              |          |
|                         | Behandelaar          |   | Beheerder                  |               |              | •        |
|                         | Gemeente             | ~ | Testgemeente               |               |              |          |
|                         | Datum aanvraag       |   | 27-06-2018 🖕               |               |              |          |
| matte                   | Werkprocesnummer     |   | automatisch                |               |              |          |
|                         | Adres                |   | Dorpstraat 22 1522IJ, IJs  | seldijk       |              | -        |
|                         | Verwijzer type       |   | Niet van toepassing        | ¥             |              |          |
|                         | Validatiestatus      |   | Akkoord                    | - 1           |              |          |
|                         |                      |   |                            |               |              |          |
|                         | Toelichting          |   |                            |               |              | ^        |

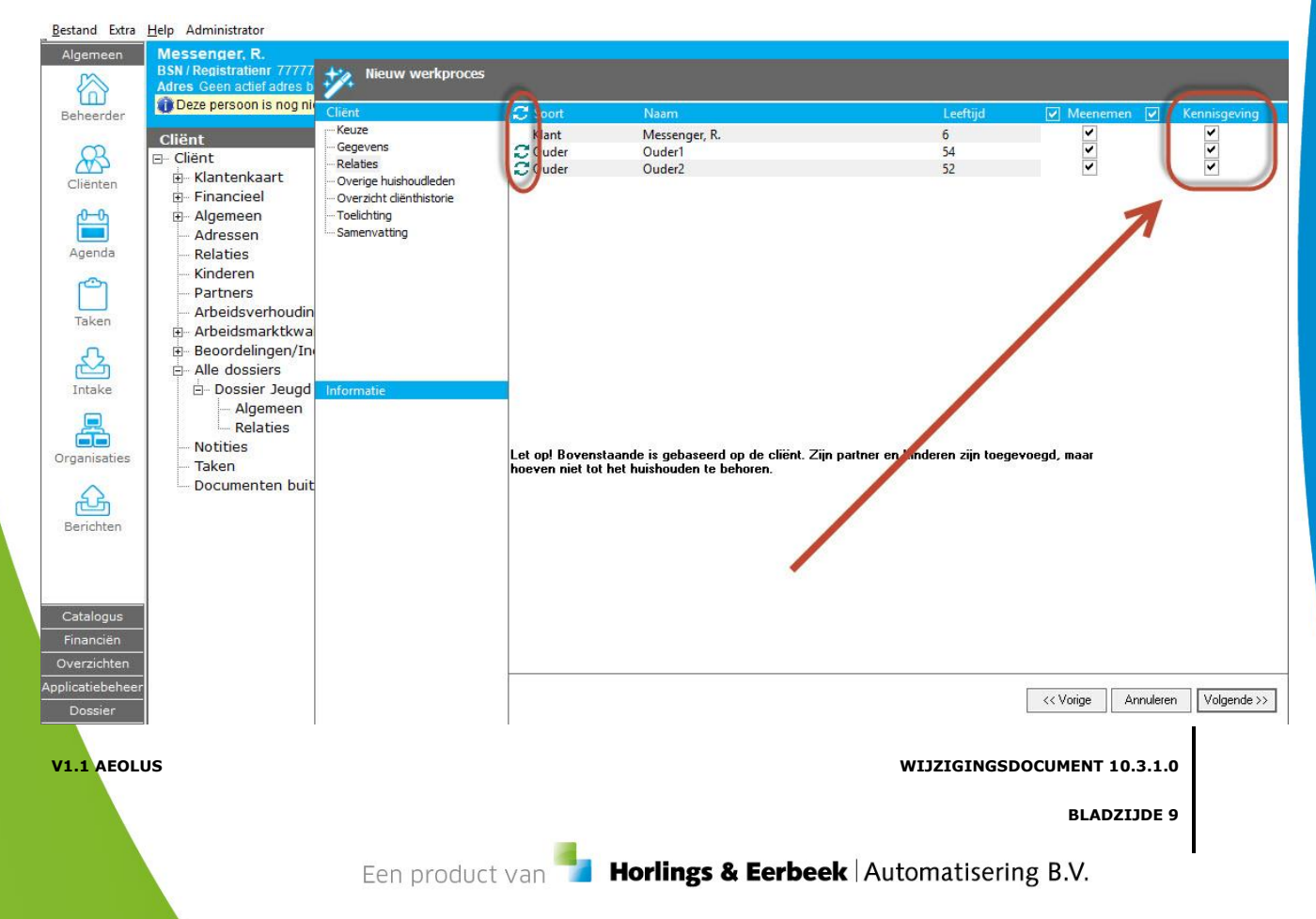

# HOOFDSTUK 3 Voor de applicatiebeheerder

# **3.1** Aanpassen aantal dagen voor tonen van melding dat klant via BRP/GBA moet worden bijgewerkt

Bij het openen van een persoon ziet de consulent bovenin dat de persoon nog niet is bijgewerkt, de applicatiebeheerder kan instellen na hoeveel dagen de melding getoond wordt.

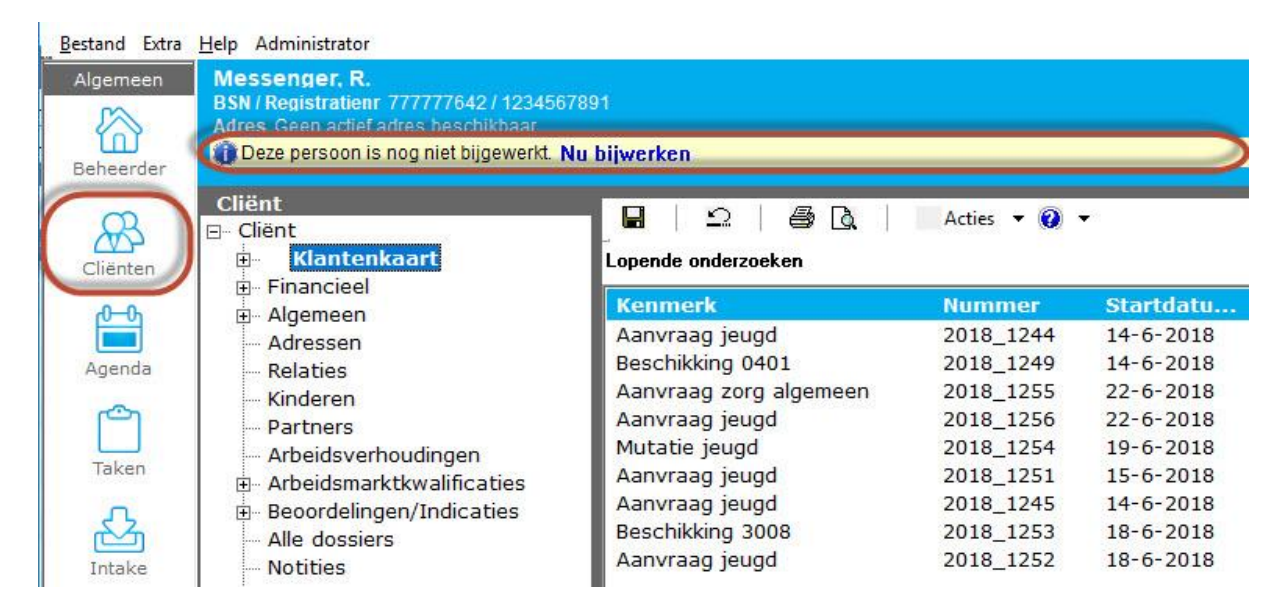

Dit wijzigt u onder Systeem > Instellingen in het veld 'Aantal dagen bijwerken melding'. U kunt de waarde aanpassen naar het aantal dagen wanneer u de melding wilt zien. De standaardwaarde na de update is 60. De melding wordt dan op de 61<sup>e</sup> dag getoond.

| Overzichten    | Instellinden        |      |                                         |           |  |  |  |
|----------------|---------------------|------|-----------------------------------------|-----------|--|--|--|
|                | Financiële systemen | E    | Opstarten                               |           |  |  |  |
| plicatiebeheer |                     | +    | Locaties                                |           |  |  |  |
| Dossier        |                     | +    | Financieel                              |           |  |  |  |
| Beveiliging    |                     | +    | Externe berichten                       |           |  |  |  |
| rkbeheersing   |                     | (±   | Beveiliging                             |           |  |  |  |
| Systeem        |                     |      | Externe koppelingen                     |           |  |  |  |
| 6              |                     | - 11 | Uitkeringssysteem                       | Geen      |  |  |  |
| 0              |                     |      | Soort GBA/BRP koppeling                 | Stuff     |  |  |  |
| Systeem        |                     |      | Documentman. systeem                    | Geen      |  |  |  |
| 6              |                     |      | Bestand kopiëren bij het koppelen       | Ja        |  |  |  |
| 9              |                     | •    | Overige                                 | 25        |  |  |  |
| Overzichten    |                     | - L. | Cliënten ook alfabetisch rangschikking  | Ja        |  |  |  |
| 63             |                     | - 12 | Waarschuwingstermijn                    | 14        |  |  |  |
| 9              |                     | - 11 | Datumformaat                            | %#d %B %Y |  |  |  |
| elpsystemen    |                     |      | Kopieer een nieuw adres naar kinderen   | Ja        |  |  |  |
| 63             |                     |      | Aantal dagen bijwerken melding          | 60        |  |  |  |
| 0              |                     |      | Automatisch werkprocesnummer            | Ја        |  |  |  |
| Testen         |                     |      | Termijnen                               |           |  |  |  |
|                |                     |      | Standaard termiin voor het toetsing van | 14        |  |  |  |

## 3.2 Eventlog voor loggen welke gebruiker gegevens heeft aangepast

In deze update worden nu veel meer acties gelogd van de gebruiker, in verband met de AVG. (Algemene verordening gegevensbescherming)

U kunt de eventlog inzien onder Systeem > Overzichten > Gebeurtenissen

| Bestand Extra  | Help Administrator          |       |                                 |                                                             |          |
|----------------|-----------------------------|-------|---------------------------------|-------------------------------------------------------------|----------|
| Algemeen       | Systeemlijsten              |       |                                 |                                                             |          |
| Catalogus      |                             |       |                                 |                                                             |          |
|                | 14                          |       |                                 |                                                             |          |
| Overzichten    | Beginperiode                | ✓ Soc | nt 🖌 A                          | antal 100 👻 Wissen                                          |          |
|                | Eindperiode                 | 🗸 Zoe | ken                             | Zoeken                                                      |          |
| Dossier        |                             |       |                                 |                                                             |          |
|                | 🋍 📾 🖬 🛛 🗙                   | a 🖪   | Acties 👻                        |                                                             |          |
| Werkbehaarning | Wanneer                     | Wie   | Wat                             | Omschrijving                                                | Versie   |
| werkbeneersing | 18-6-2018 11:54             | Max   | Openen                          | Max heeft CAanvraagprocedure Aanvraag Bbz 2017_1794 geopend | 10.3.1.0 |
| Systeem        | 18-6-2018 11:54             | Max   | WEBSERVICE_CALL_CLIENT_UPDATE   | Webservice call                                             | 10.3.1.0 |
| <i>6</i>       | 3                           |       |                                 |                                                             |          |
| 40 <b>5</b>    | 18-6-2018 11:54             | Max   | WEBSERVICE_CALL_CLIENT_UPDATE   | Webservice call                                             | 10.3.1.0 |
| Systeem        | }                           |       |                                 |                                                             |          |
| 0              | 18-6-2018 11:54<br>}        | Max   | WEBSERVICE_CALL_CLIENT_UPDATE   | Webservice call                                             | 10.3.1.0 |
| Overzichten    | 18-6-2018 11:54             | Max   | WEBSERVICE_CALL_DOSSIERITEM_OPE | Webservice call                                             | 10.3.1.0 |
| 6              | 18-6-2018 11:54             | Max   | Openen                          | Max heeft CUserAlgemeen A. Beheerder geopend                | 10.3.1.0 |
| Helesystemen   | 18-6-2018 11:54             | Max   | Openen                          | Max heeft CUserAlgemeen A. Beheerder geopend                | 10.3.1.0 |
| neipsystemen   | 18-6-2018 11:54             | Max   | Openen                          | Max heeft CDossier Rechtmatigheid BUS_test geopend          | 10.3.1.0 |
| £3             | 18-6-2018 11:53             | Max   | Openen                          | Max heeft CClient 777777642 (Messenger) geopend             | 10.3.1.0 |
| Testen         | 18-6-2018 11:53<br>77777642 | Max   | Klanten gezocht                 | Klanten gezocht                                             | 10.3.1.0 |
|                | 18-6-2018 11:53<br>777      | Max   | Klanten gezocht                 | Klanten gezocht                                             | 10.3.1.0 |
|                | 18-6-2018 11:52             | Max   | Succesvol aanmelden             | Max is succesvol aangemeld.                                 | 10.3.1.0 |

Als een veld wordt aangemaakt of opgeslagen, dan wordt het getoond als JSON (gestandaardiseerd gegevensformaat) in de blauwe tekst.

| Wanneer 🗸                     | Wie                                    | Wat                                       | Omschrijving                                                                                                    | Versie            |
|-------------------------------|----------------------------------------|-------------------------------------------|----------------------------------------------------------------------------------------------------|-------------------|
| 18-6-2018 12:45               | Beheerder                              | Wijzigen                                  | Administrator heeft CBetalingsvoorstel Aanvraag jeugd 2018_1251 gewijzigd                                                                                        | 10.3.1.0          |
| {{"name":"Ho<br>"value":"31-1 | peBetalen", "orgVa<br>12-2018"},{"name | alue":"", "value":"V<br>":"BerekendBedrag | ia automatische factuur (berichten)"},{"name":"Einddatum", "orgValue":"",<br>", "orgValue":"", "value":"7,23"},{"name":"DateChanged", "orgValue":"", "value":"18 | }-6-2018 12:45"}} |
| NOTE De co                    | nsulenten moe                          | eten op de hoo                            | gte worden gebracht dat de acties worden geregistreerd                                                                                                    |                   |

**NOTE** De eventlog zal veel schijfruimte in beslag gaan nemen, zorg dat uw systeembeheerder hier rekening mee houdt en zorg altijd dat de schijfruimte wordt gemonitord.

V1.1 AEOLUS

WIJZIGINGSDOCUMENT 10.3.1.0

**BLADZIJDE 11** 

Horlings & Eerbeek | Automatisering B.V.

# 3.3 Voorziening resultaten in 315 berichten soepeler of strenger maken

In de berichtdefinities kunt u de niveaus instellen die bepalen hoeveel resultaten u terugkrijgt in de 315 wizard van actieve producten van de organisatie. U kunt kiezen uit de volgende niveaus:

| Niveau                                                                                                    | Welke producten worden getoond?                                        |  |  |  |
|----------------------------------------------------------------------------------------------------|------------------------------------------------------------------------|--|--|--|
| Aanbevolen controleniveau                                                                                              | Alleen producten met dezelfde categorie,                               |  |  |  |
|                                                                                                    | productcode <sup>*</sup> en groep <sup>+</sup> en een prijsafspraak in |  |  |  |
|                                                                                                    | dezelfde periode of geen prijsafspraak                                 |  |  |  |
| Minimum controleniveau (standaard)                                                                                     | Producten met dezelfde productcode <sup>*</sup> en groep <sup>+</sup>  |  |  |  |
| Geen                                                                                                    | Alle producten van de organisatie                                      |  |  |  |
| Niet van toepassing                                                                                                    | [Alleen voor berichten die geen 315 zijn]                              |  |  |  |
| * Met uitzondering van een lege productcode in de 315, bijvoorbeeld bij categorie 54 en 55                             |                                                                        |  |  |  |
| <sup>†</sup> De groep van de eenheid van de prijsafspraak, die wordt vergeleken met de groep van de eenheid in de 315. |                                                                        |  |  |  |
| Er zijn 2 groepen: Groep 1 = Minuten, Ur                                                                               | en, Dagdelen, Etmalen - Groep 2 = Stuks, Euro's                        |  |  |  |

NOTE In deze update is de rating dus standaard strenger geworden, van Geen naar Minimum controleniveau

NOTE Het wijzigen van de rating heeft geen effect op berichten die al zijn binnengekomen maar nog verwerkt moeten worden, zorg dus dat uw rating goed staat

Het aanpassen van het niveau doet u onder Dossier > Berichtdefinities > iJW/iWmo 315.

| Bestand Extra Help Administrator |                     |                                                                |
|----------------------------------|---------------------|----------------------------------------------------------------|
| Algemeen Berichtdefinities       |                     |                                                                |
| Catalogus Barichtdafinitian      | AND AN IN THE OWNER |                                                                |
| Financiën Berichtsjabloon        |                     | Acties 👻 🕢 👻                                                   |
| Overzichten Dossieritems         | -                   |                                                                |
| Applicatiebeheer Rechten         | Algemeen            |                                                                |
| Dossier                          | Naam                | Wmo 315 (versie 2.2)                                           |
|                                  | Omschrijving        | Verzoek om toewijzing Wmo-ondersteuning                        |
| Documenten                       | SOORT               | WM0315                                                         |
|                                  | Status              | Genubliceerd                                                   |
| 3                                | Exportmap           |                                                                |
| Registratie                      | Versturende partij  | -                                                              |
|                                  | Ontvangende partij  | •                                                              |
| L A C                            | Vervolgacties       | Werkproces aanmaken (ook indien geen voorzieningen worden aang |
| Trajecten                        | 100709-0-01000205-  | Voorzieningen aanmaken                                         |
|                                  |                     | Voorzieningen goedkeuren                                       |
| 2                                |                     | Werkproces toetsen                                             |
| Bapportage                       |                     | Verkproces afronden                                            |
|                                  |                     | ☑ 301 berichten versturen                                      |
|                                  | Controle niveau     | Minimum controleniveau                                         |
| Beschikkingen                    |                     | Aanbevolen controleniveau                                      |
|                                  |                     | Geen                                                           |
| 2                                |                     | Minimum controleniveau                                         |
| Ler                              |                     | Niet van toepassing                                            |

V1.1 AEOLUS

WIJZIGINGSDOCUMENT 10.3.1.0

### 3.4 Vervolgacties instellen voor 315

In een vorige update hebben wij de vervolgstappen in de 315 geïntroduceerd. De vervolgstappen zijn bijvoorbeeld het aanmaken van een werkproces, het aanmaken van de voorziening en het direct versturen van een 301.

In deze update kunt u instellen welke vervolgstappen standaard aanstaan. Ga naar Dossier > Berichtdefinities en open een 315 berichtdefinitie.

Op de berichtsjabloon kaart kunt u aanvinken welke acties standaard staan aangevinkt in de 315 wizard.

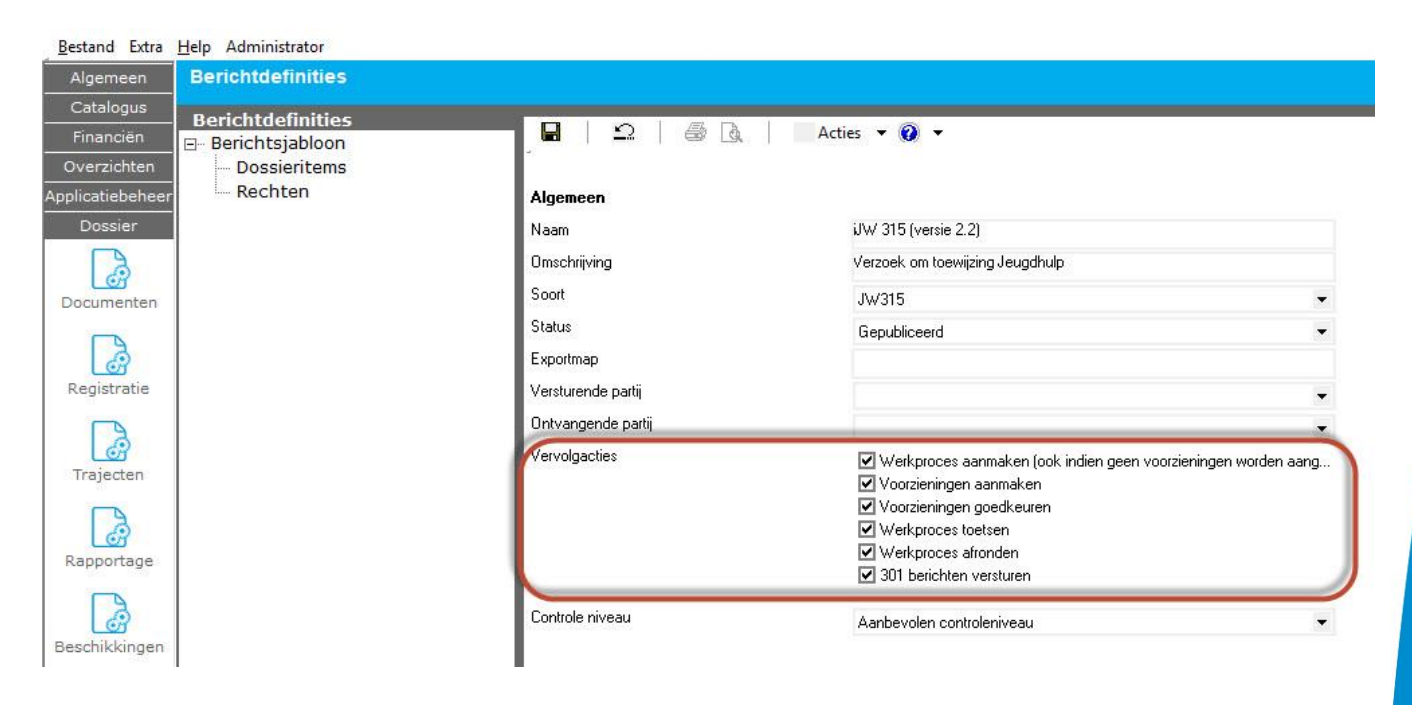

V1.1 AEOLUS

WIJZIGINGSDOCUMENT 10.3.1.0

### 3.5 Marges voor afrondingsverschillen in een 303 factuur of declaratie

Het is nu mogelijk om een marge in verband met afrondingsverschillen in de 303 toe te voegen.

Omdat er geen halve uren kunnen worden gefactureerd, worden er bijvoorbeeld minuten gebruikt. Hierdoor kan het minuuttarief vanwege afrondingsverschillen afwijken met het uurtarief.

Het margepercentage is in te richten in de systeeminstellingen. Het margepercentage is beide richtingen op (hoger en lager), indien u lagere bedragen direct wilt goedkeuren, dan kunt u dit ook in de systeeminstellingen aanpassen.

NOTE De standaard waarde na de update is 1%

**NOTE** De controle werkt niet voor Totaal binnen duur periode, hiervoor moet u in de systeeminstellingen het veldje 'Bedragen minder dan factuurbedrag direct goedkeuren' op Ja zetten

| gemeen Systeem                                                     |                                                       |           |
|--------------------------------------------------------------------|-------------------------------------------------------|-----------|
| atalogus<br>Nanciën Systeem                                        |                                                       |           |
| Overzichten Financiële systemen                                    | Locatie van de Liaan applicatie                       |           |
|                                                                    | Alias voor de database                                |           |
| Dossier                                                            | Username voor de database                             |           |
| veiliaina                                                          | Wachtwoord voor de database                           |           |
| Werkbeheersing<br>Systeem<br>Overzichten<br>Helpsystemen<br>Testen | Alias voor de tussentabellen                          |           |
|                                                                    | Map van de tussentabellen                             |           |
|                                                                    | E Webservice                                          |           |
|                                                                    | WebserviceEndpoint                                    |           |
|                                                                    | Aanmaken dossier                                      | Nee       |
|                                                                    | Aanmaken dossieritem                                  | Nee       |
|                                                                    | Openen dossieritem                                    | Nee       |
|                                                                    | Wijzigen fase dossieritem                             | Nee       |
|                                                                    | Wijzigen status dossieritem                           | Nee       |
|                                                                    | Goedkeuren dossieritem                                | Nee       |
|                                                                    | Verwijderen dossieritem                               | Nee       |
|                                                                    | Afdrukken dossieritem                                 | Nee       |
|                                                                    | Openen documenten                                     | Nee       |
|                                                                    | Documenten versturen                                  | Nee       |
|                                                                    | Openen cliënt                                         | Ja        |
|                                                                    | EBB Extern                                            | Ja        |
|                                                                    | EBB Doelgroepen ouders                                | Nee       |
|                                                                    | Ontvanger systeemberichten                            | Beheerder |
|                                                                    | Schuldhulpverlening                                   |           |
|                                                                    | Stylesheet voor Schuldhulpverlening                   |           |
|                                                                    | IWmo/iJW berichten                                    |           |
|                                                                    | Bedragen minder dan factuurbedragen direct goedkeuren | Nee       |
|                                                                    | Margepercentage voor goedkeuren tarief                | 1,00      |

V1.1 AEOLUS

WIJZIGINGSDOCUMENT 10.3.1.0